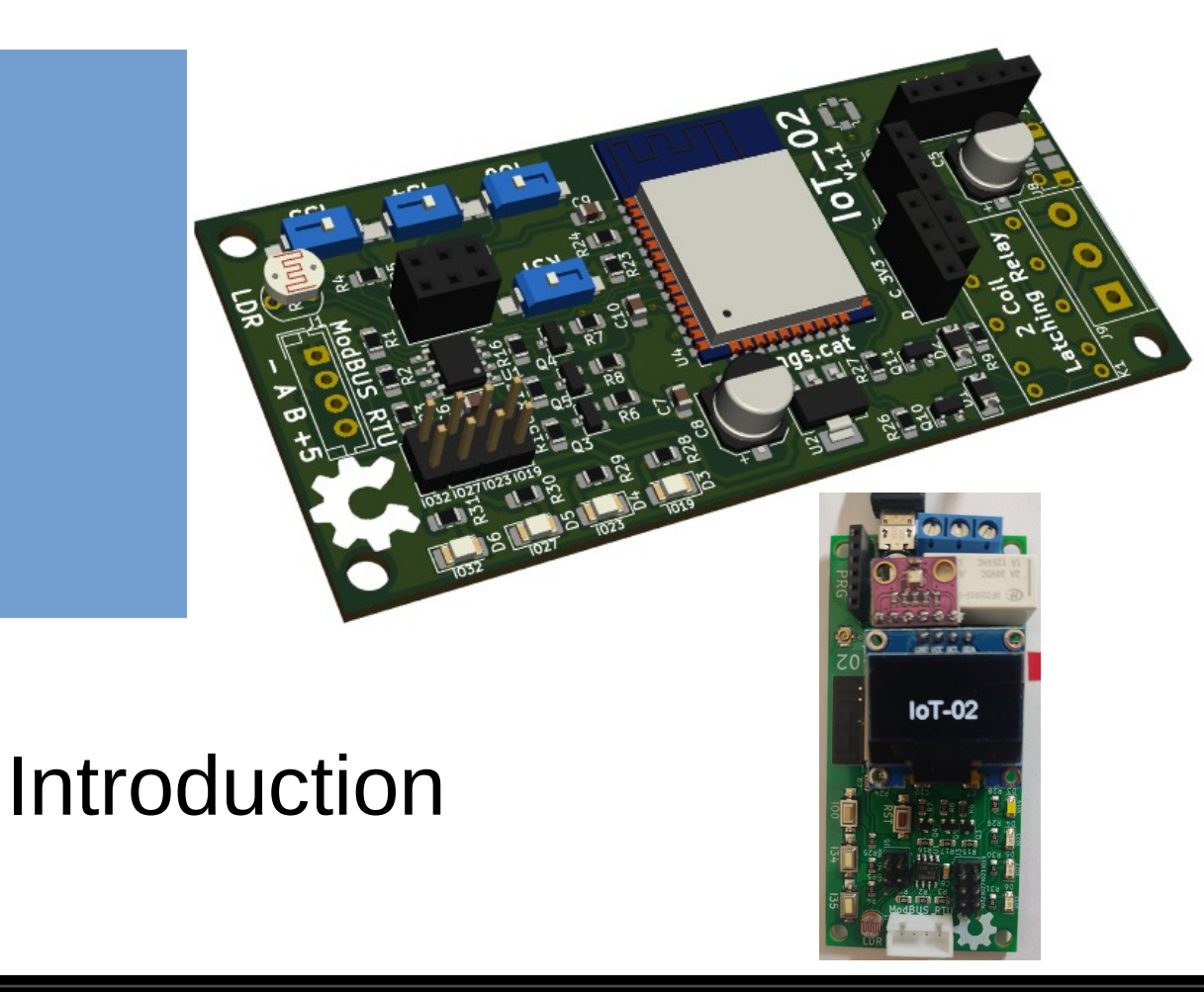

Jordi Binefa www.binefa.com

- Project repository
- Electronic schematic
- Key components
- Arduino IDE settings
- Firmware programming

 Project repository: https://github.com/jordibinefa/IoT-02

| ☐ jordibinefa / <b>IoT-02</b> | Public               |         | Notifications       |
|-------------------------------|----------------------|---------|---------------------|
| <> Code ⊙ Issues              | រូ1 Pull requests    | Actions | Η Projects 🛛 🖽 Wiki |
| °€° master -                  |                      |         | Go to file Code -   |
| <b>iordibinefa</b> Add files  | via upload           |         | on 15 Jan 🕤 23      |
| board                         | Add files via upload |         | 2 years ago         |
| Codes                         | Add files via upload |         | last month          |
| README.md                     | Initial commit       |         | 2 years ago         |

• Schematic

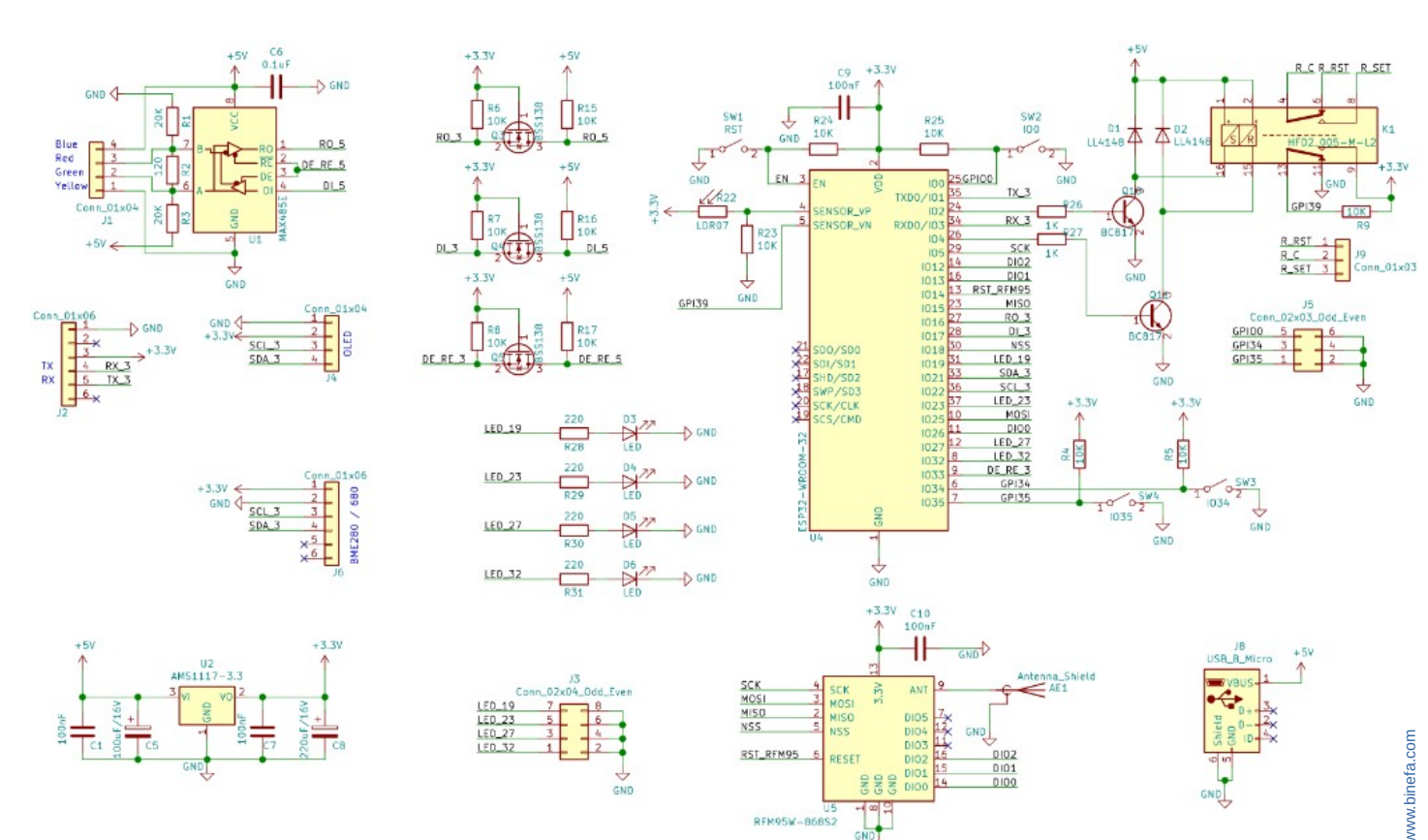

- CPU (ESP32)
- LDR
- Buttons
- Latching Relay

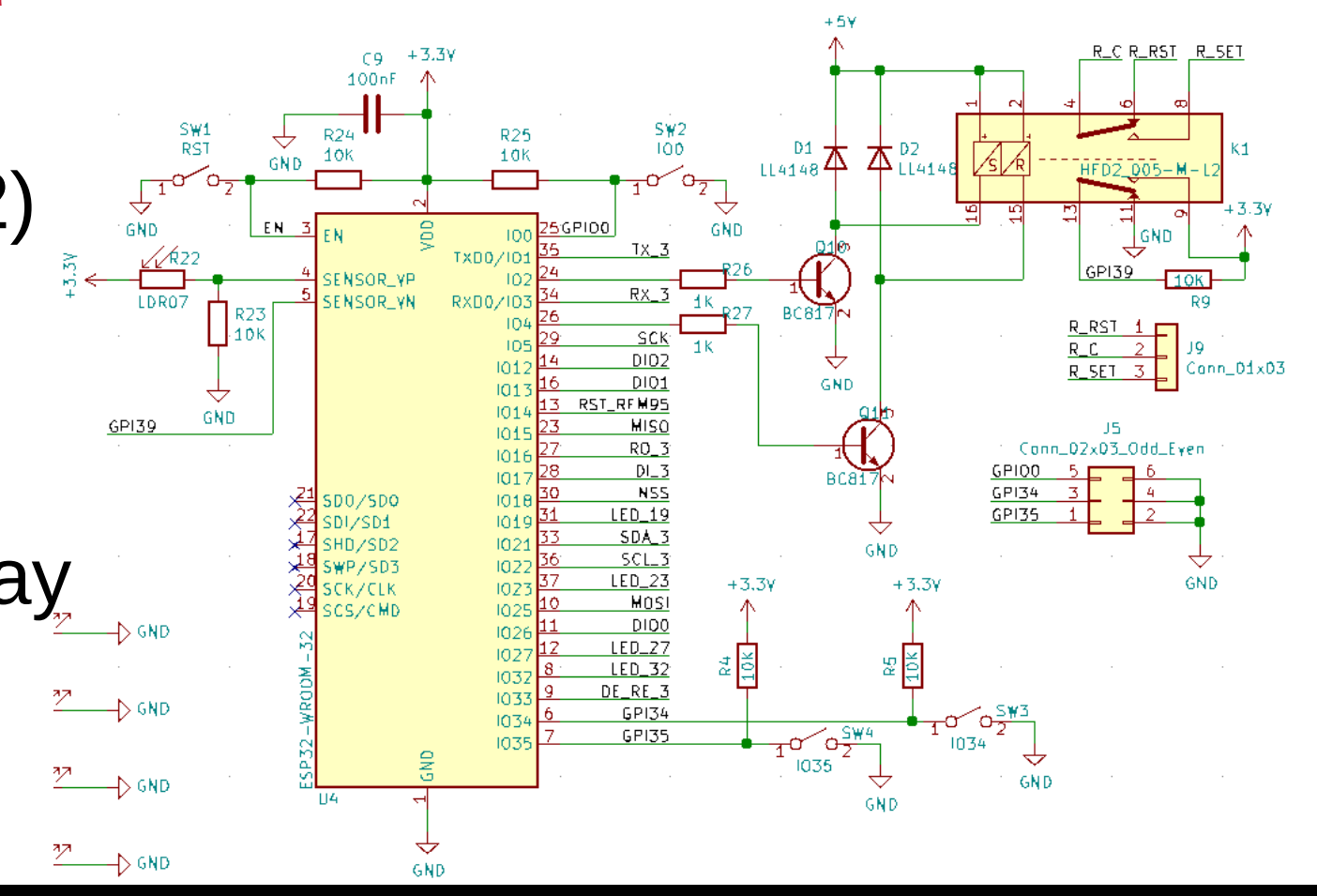

#### • CPU (ESP32)

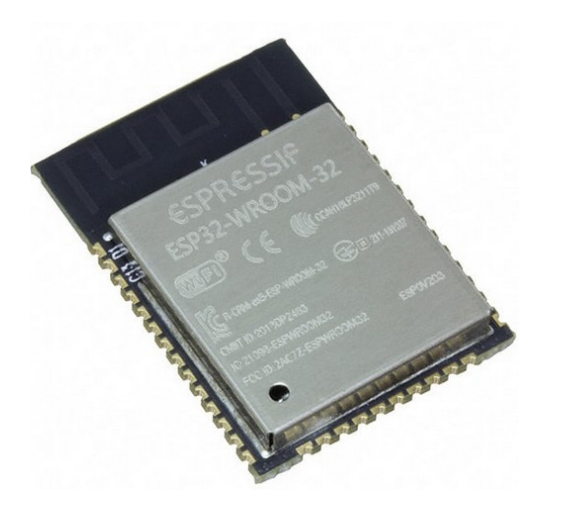

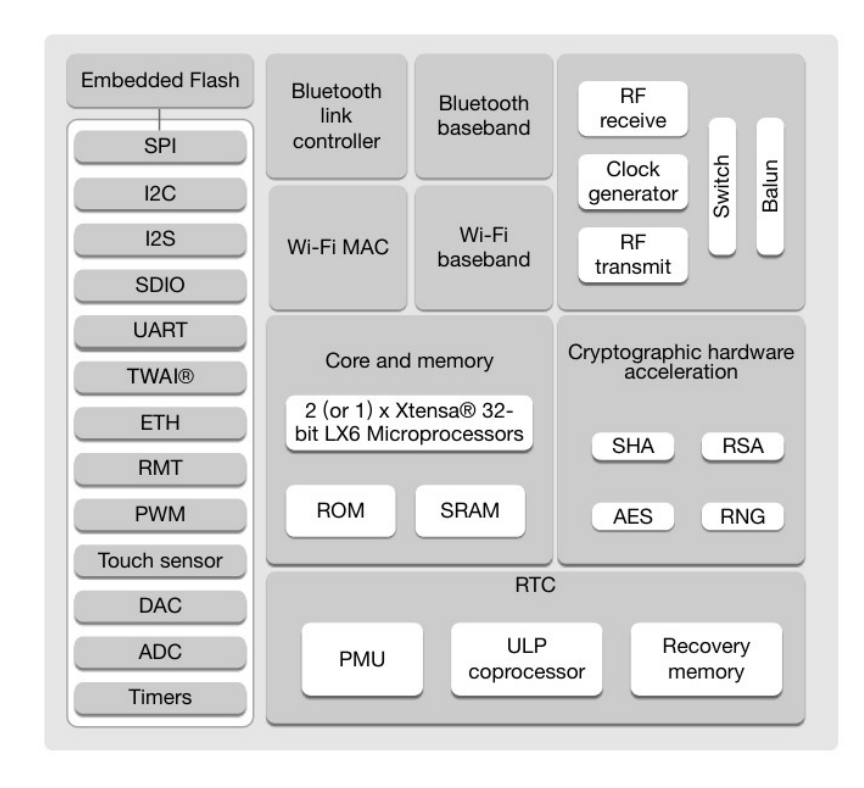

#### Latching Relay

#### HFD2

c RU us

File No.:E133481

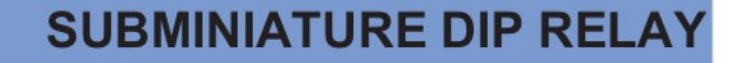

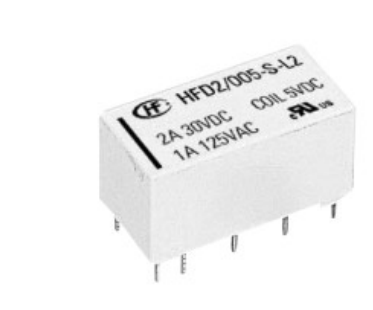

#### Features

- High sensitive: 150mW
- Matching standard16 pin IC socket
- High switching capacity 60W/125VA
- Bifurcated contacts
- Epoxy sealed for automatic wave soldering and cleaning
- Single side stable and latching type available
- Environmental friendly product available (RoHS compliant)
- Outline Dimensions: 20.2 x 10.0 x 10.6 mm

#### **CONTACT DATA**

| Contact arrangement           | 2C                                                    |
|-------------------------------|-------------------------------------------------------|
| Initial contact resistance    | 50mΩ                                                  |
| Contact material              | see ordering info.                                    |
| Contact rating<br>(Res. load) | 2A 30VDC<br>1A 125VAC                                 |
| Max. switching power          | 60W / 125VA                                           |
| Max. switching voltage        | 220VDC / 250VAC                                       |
| Max. switching current        | 2A                                                    |
| Min. applicable load          | 10mV 10μA                                             |
| Electrical life               | 1 x 10⁵ops (at 2A 30VDC)<br>5 x 10⁵ ops (at 1A 30VDC) |
| Mechanical life               | 1 x 10 <sup>8</sup> OPS                               |

#### CHARACTERISTICS

| Initial insulati              | on resistance          | 1000MΩ (at 500VDC)        |  |
|-------------------------------|------------------------|---------------------------|--|
| Dielectric                    | Contacts to coil       | 1coil: 1500VAC 1min.      |  |
|                               |                        | 2coil: 1000VAC 1min.      |  |
| Suengui                       | Contacts to contact    | 1000VAC 1min.             |  |
| Operate time (at nomi. volt.) |                        | Max. 4ms                  |  |
| Release time (at nomi. volt.) |                        | Max. 3ms                  |  |
| Set time (latching)           |                        | 3ms                       |  |
| Reset time (latching)         |                        | 3ms                       |  |
| Bounce time                   |                        | 1.5ms                     |  |
| Ambient tem                   | perature               | -40 °C to +85 °C          |  |
| Humidity                      |                        | 5 to 85% RH               |  |
| Vibration resistance          |                        | 10 to 55Hz 196m/s2 (20g)  |  |
| Shock                         | Functional             | 490m/s <sup>2</sup> (50g) |  |
| resistance                    | Destructive            | 980m/s² (100g)            |  |
|                               | Contact to contact     | 2.0pF                     |  |
| Capacitance                   | Contact set to contact | 1.5pF                     |  |
|                               | Contact to coil        | 5.0pF                     |  |
| Termination                   |                        | PCB (DIP)                 |  |
| Unit weight                   |                        | 4.5g                      |  |
| Construction                  |                        | Sealed IP67               |  |

ModBus

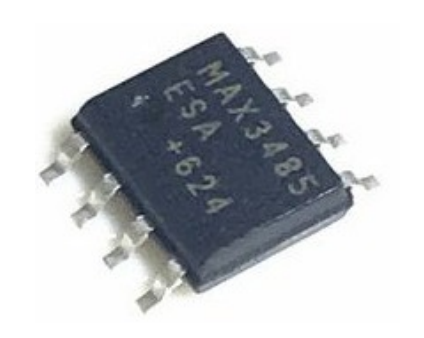

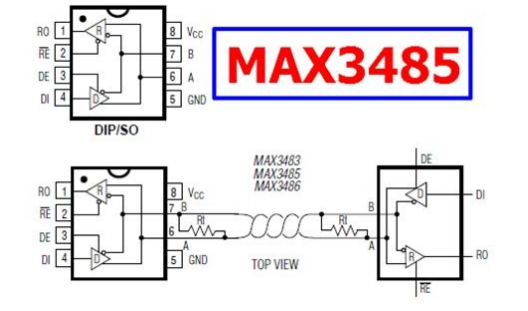

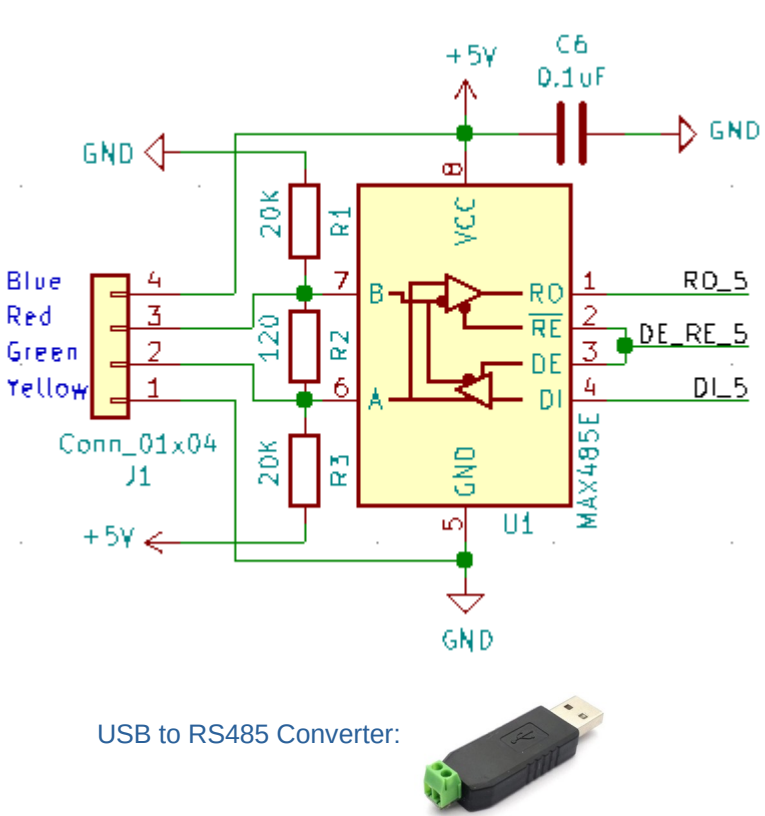

ProSoft Technology video explaining ModBus RTU and ModBus TCP

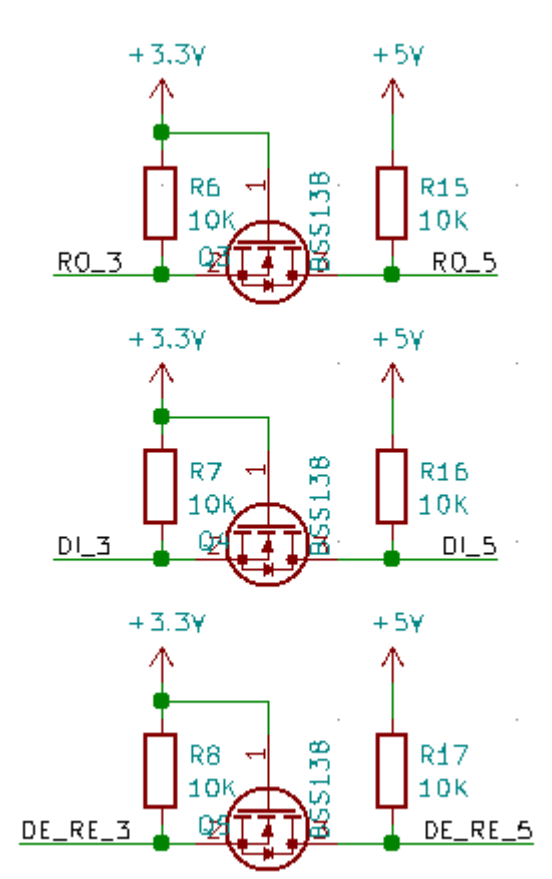

• LoRa Module (SPI)

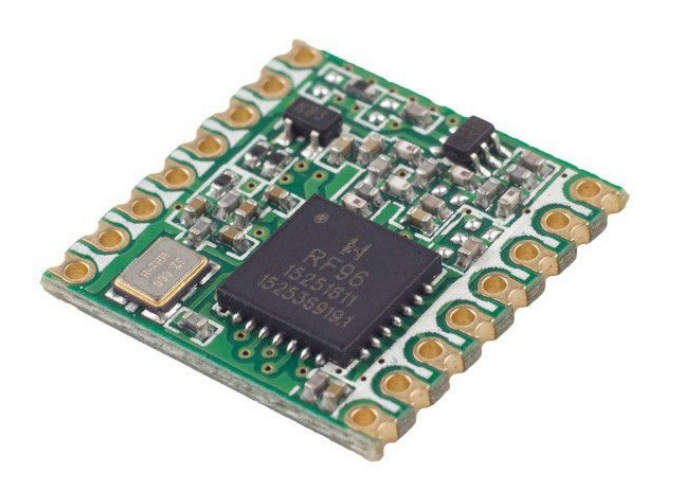

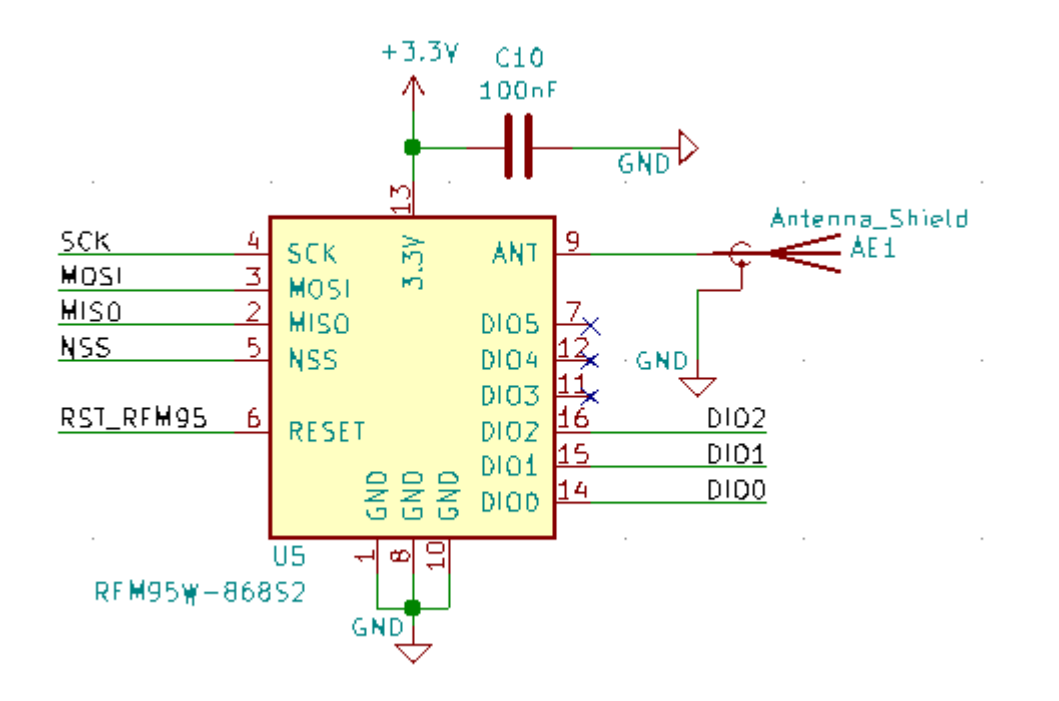

#### SPI bus explanation

• I2C (BME280)

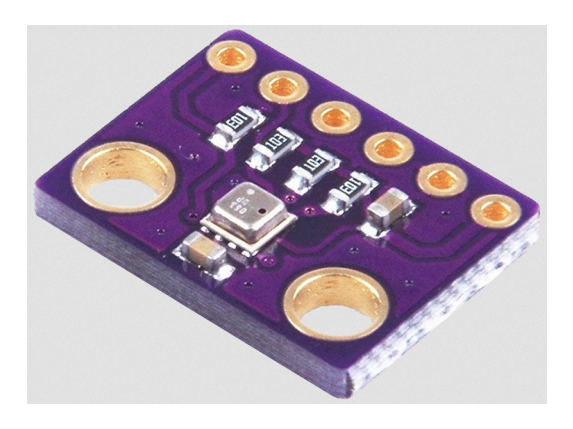

#### • I2C (OLED 0.96")

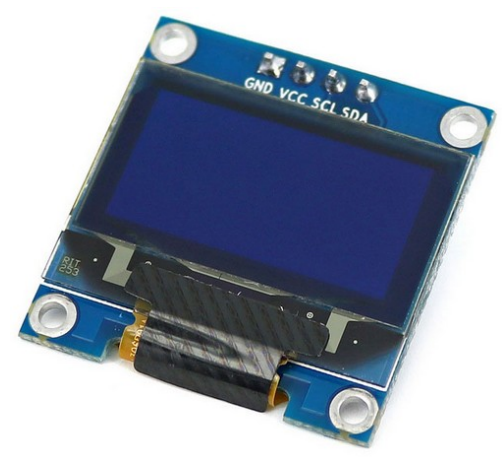

www.binefa.com

I2C bus explanation

Made with KiCAD

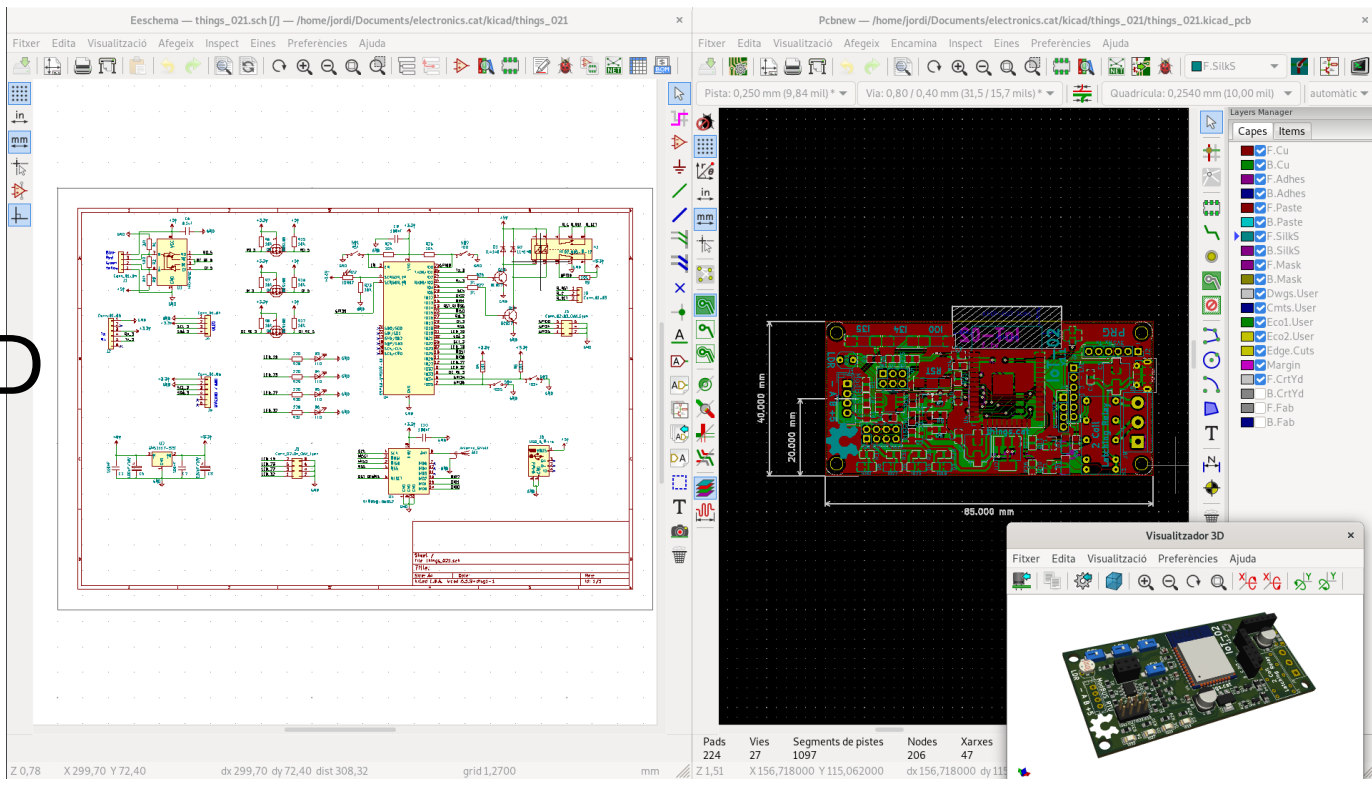

#### Programmable with

• Arduino IDE

Platform IO

|                                                                                                    |                                                                                                    | IoT-02_11_modbus_bme280   Arduino 1.8.15                                                                                                    | ×                                                                                    |   |
|----------------------------------------------------------------------------------------------------|----------------------------------------------------------------------------------------------------|----------------------------------------------------------------------------------------------------|--------------------------------------------------------------------------------------|---|
| <u>F</u> itxer <u>E</u> dita E <u>s</u>                                                                                                    | bós Eines A                                                                                                    | juda                                                                                                    |                                                                                      |   |
|                                                                                                    | £                                                                                                    |                                                                                                    | <mark>₽</mark>                                                                       |   |
| loT-02_11_r                                                                                                    | modbus_bm                                                                                                    | e280 loT-02_bme280.cpp loT-02_bme280.t                                                                                                    | h loT-02_common.(👗)                                                                  |   |
| // <u>https:/</u><br>// things.                                                                                                    | <u>//github</u><br>cat                                                                                                    | .com/jordibinefa/IoT-02/tree/master/                                                                                                    | /codes                                                                               |   |
| //<br>// BME2 <mark>80</mark><br>// Using <u>h</u>                                                                                                    | is able<br>https://o                                                                                                    | to read temperature, relative humic<br>github.com/adafruit/Adafruit_BME280_                                                                                                    | dity and pressure<br>Library                                                         |   |
| // In comp<br>// /dev/tt                                                                                                    | outer sid<br>SyUSB1 U                                                                                                    | de: ./mb_IoT_00.py /dev/ttyUSB1 4800<br>SB is serial port name and 4800 is b                                                                                                    | 9<br>paud rate                                                                       |   |
| // Code wr                                                                                                    | itten b                                                                                                    | y Jordi Binefa. 20200502                                                                                                    |                                                                                      |   |
| <pre>#include #include</pre>                                                                                                    | 'IoT-02_ <br>'IoT-02_0                                                                                                    | pinout.h"<br>common.h"                                                                                                    |                                                                                      |   |
| <pre>#include " SSD1306 c</pre>                                                                                                    | 'IoT-02_0<br>hisplay(0                                                                                                    | oled.h"<br>Dx3c, I2C_SDA, I2C_SCL);                                                                                                    |                                                                                      |   |
| <b>#include</b> "<br>HardwareSe                                                                                                    | 'IoT-02_ı<br>erial mod                                                                                                    | nodbus.h"<br>dbusData(2):                                                                                                    |                                                                                      |   |
| Compilació enll                                                                                                    | lestida.                                                                                                    |                                                                                                    |                                                                                      |   |
| Sketch fa                                                                                                    | servir                                                                                                    | 270958 bytes (20%) del espai de mag                                                                                                    | gatzament del progra                                                                 |   |
| Les variab                                                                                                    | les glob                                                                                                    | oals fan servir 14528 bytes (4%) byt                                                                                                    | tes de memòria dinà                                                                  |   |
|                                                                                                    |                                                                                                    |                                                                                                    |                                                                                      |   |
| c<br>D <b>e</b> fault 4MB with s                                                                                                    | piffs (1.2MB A                                                                                                    | PP/1.5MB SPIFFS), 240MHz (WIFI/BT), QIO, BOMHz, 4MB (32Mb),                                                                                                    | 921600, None en /dev/ttyUSB0                                                         |   |
| L<br>D∉fault 4MB with s                                                                                                    | piffs (1.2MB A                                                                                                    | PP/1.SMB SPIFFS), 240MHz (WIFUBT), QIO, BDMHz, 4MB (32MD),<br>PIO Home - Visual Studio Code                                                                                                    | 921600, None en /dev/ttyUSB0                                                         | ; |
| Default 4MB with s                                                                                                    | piffs (1.2MB A                                                                                                    | PPJ. SMB SPIFFS), 220MHc (WIFVRT), QIO, BOMHc, AMB (32Mb),<br>PIO Home - Visual Studio Code<br>ninal Help                                                                                                    | 921600, None en /dev/ttyUSB0                                                         |   |
| default 4MB with s<br>default 4MB with s<br>election View Gr<br>FORMIO: QUICK AC                                                                                                    | piffs (1.2MB A<br>o Run Terr                                                                                                    | PP/1.5MB SPIFF5), 220MHz (WFUBT), 0(0, 80MHz, 4MB (32Mb),<br>PIO Home - Visual Studio Code<br>minal Help<br>& PIO Home ×                                                                                                    | 921600, None en /dev/ttyU580                                                         |   |
| election View G<br>Formio: QUICK AC<br>O Home<br>Open<br>10 Account                                                                                                    | o Run Terr                                                                                                    | PPJ SMB SPIFFS), 240M+c (WIFURT), Q(O, BOM+c, 4MB (32Mb),<br>PIO Home - Visual Studio Code<br>minal Help<br>ted VIO Home X<br>Projects/abpdeepsleep                                                                                                    | 921600, None en /devittyUSB0                                                         | : |
| election View G<br>Formio- aulck AC<br>O Home<br>open<br>10 Account<br>nspect<br>rojects & Configu                                                                                                    | o Run Terr<br>Get Star<br>Get Star<br>Home                                                                                                    | PPJ. SMB SPIFFS), 220MHc (WIFURT), ()(), B0MHc, 4MB (32Mb),<br>PIO Home - Visual Studio Code<br>minal Help<br>PO PIO Home X<br>Projects/abpdeepsleep<br>No description 2                                                                                                    | 921600, None en /devittyUSB0                                                         | : |
| C<br>Jeffault 4MB with s<br>Jeffault 4MB with s<br>Jeffault 4MB with s<br>Footant<br>Second<br>Construction<br>Construction<br>Con                                                                                                    | piffs (1.2MB A<br>o Run Terri<br>v Get Star<br>€<br>Dia<br>Home<br>Projects                                                                                                    | PPJ. SMB SPIFFS), 220MHc (WIFURT), ()(), B0MHc, 4MB (32Mb),<br>PIO Home - Visual Studio Code<br>minal Help<br>Projects/abpdeepsleep<br>No description 2<br>© rep23dat.devia.r1<br>El DOIT ESP32 DEVKT V1                                                                                                    | 921600, None en /devittyUSB0                                                         |   |
| Cleation View Gr<br>Porsino Guick AC<br>O Home<br>Open<br>100 Account<br>nspect<br>00 Account<br>ibraries<br>Exactor<br>ibraries<br>tatforms<br>evices<br>budg<br>tatf Debuging<br>ongle Debuging<br>ongle Debug Co                                                                                                    | piffs (1.2MB A<br>o Run Terri<br>v Get Star<br>i Get Star<br>Home<br>Projects<br>projects<br>po<br>Inspect                                                                                                    | PP/1 SMB SPIFFS), 240MHc (WFI/BT), ((I), B0MHc, 4MB (32Mb),<br>PIO Home - Visual Studio Code<br>minal Help<br>red PIO Home X<br>Projects/abpdeepsleep<br>No description 2<br>Generations (Comparison of the Comparison of the | 921600, None en /devittyUSB0                                                         |   |
| Sefault: 4468 with s<br>Sefault: 4468 with s<br>roomoor durck AC<br>Popen<br>100 Account<br>100 Account<br>100 Accoun                                                               | piffs (1.2MB A<br>o Run Terri<br>Get Star<br>Get Star<br>Projects<br>Projects<br>Projects                                                                                                    | PP/1 SMB SPIFFS), 220MHc (WFURT), ()(), B0MHc, 4MB (32Mb),<br>PIO Home - Visual Studio Code<br>minal Help<br>Projects/abpdeepsleep<br>No description 2<br>© resp22cest dweater1<br>E3 DOIT ESP32 DEVKT V1<br>Projects/esp32-00<br>No description 2                                                                                                    | 921600, None en /devittyUSB0<br>○ ayear ago :<br>E Open @ Configure<br>○ ayear ago : |   |
| Default: 4MB with a<br>Default: 4MB with a<br>Portion of purce Ac-<br>D Home<br>HO Account<br>Ho Parent<br>Home Account<br>Home Account<br>Home Ac                                                                                                | piffis (1.2ME A<br>o Run Terr<br>o Get Star<br>i Get Star<br>Projects<br>Projects<br>Librarites<br>Librarites                                                                                                    | PPJ 5MB SPIFF5), 220MHz (WFUET), 0(0, 80MHz, 4MB (32Mb),<br>PIO Home - Visual Studio Code<br>minal Help<br>Projects/abpdeepsleep<br>No description &<br>© mst220mt.dm48.x1<br>Projects/sep32-00<br>No description &<br>© mst220mt.dm48.x1<br>Projects/sep32-00<br>No description &<br>© mst220mt.dm48.x1<br>Projects/sep32-00                                                                                                    | 921600, None en /devittyUS80                                                         |   |
| Default 4MB with s<br>Default 4MB with s<br>rommon output Ac<br>O Home<br>HO Account<br>HO Account<br>Homes<br>Homes | o Run Terri<br>→ Get Star<br>→ Get Star<br>Home<br>Projects<br>projects<br>Dubtraries<br>Lubraries<br>Boards                                                                                                    | PPJ 5MB SPIFF5), 220MHz (WFUET), 0(0, 80MHz, 4MB (32Mb),<br>PIO Home - Visual Studio Code<br>minal Help<br>Projects/abpdeepsleep<br>No description @<br>© mst22doit.dex48.x1<br>Projects/abp32-00<br>No description @<br>© mst22doit.dex48.x1<br>Projects/fanal03wiff_05                                                                                                    | 921600, None en /devittyUS80                                                         |   |
| Partaut: 4448 with s<br>Partaut: 4448 with s<br>Partaut:                                                                                                    | o Run Terr<br>√ Get Star<br>Get Star<br>Get Star<br>Projects<br>Projects<br>Datas<br>Datas<br>Projects<br>Projects<br>Projects<br>Projects<br>Projects<br>Projects<br>Projects<br>Projects<br>Projects<br>Projects | PPJ. 5MB SPIFF5), 220MHz (WFUBT), (0)0, 80MHz, 4MB (32Mb),<br>PIO Home - Visual Studio Code<br>minal Help<br>Projects/abpdeepsleep<br>No description ∠<br>© emp23aat.dev48.<1<br>Projects/esp32-00<br>No description ∠<br>© emp23aat.dev48.<1<br>Projects/fama103.wifi_05<br>No description ∠<br>No description ∠<br>Projects/fama103.wifi_05                                                                                                    | 921600, None en /devittyUS80                                                         |   |

File Edit

#### https://www.arduino.cc/

#### Installing ESP32 Add-on in Arduino IDE

 In your Arduino IDE, go to File / Preferences. Enter the following into the Additional Board Manager URLs :

https://dl.espressif.com/dl/package\_esp32\_index.json

- Open the Boards Manager. Go to Tools / Board: "..." / Boards Manager ... Search for ESP32 and press install button for the ESP32 by Espressif Systems. Approximately 300MB are automatically downloaded.
- Once it is installed, close the board installation popup. Select *Tools / Board: "..." / ESP32 Dev Module*. Select the Port at *Tools / Port / /dev/ttyUSB0* (in Windows the port is *COMx*)

#### Arduino IDE libraries (493MB)

#### • These libraries are for compiling code examples

Download all GitHub codes and Arduino IDE libraries on your computer. Libraries must be placed in the *libraries* directory inside *Arduino* folder (*/home/user* in GNU / Linux and *My Documents* in Windows)

14

http://rebost.binefa.cat/iot/arduino/

**Sequence to select programming mode on IoT-02 board:** 

- Press the red button (**RST**)
- Press the IOO white button
- Stop pressing the red button (**RST**)
- Stop pressing the *IO0* white button

#### Uploading example firmware

From Arduino IDE, open IoT-02\_07\_SSD1306\_BME280.ino file, previously downloaded with other example codes.

Set IoT-02 board in programming mode, connect the red board, and upload the firmware by pressing the round button with right pointing arrow (

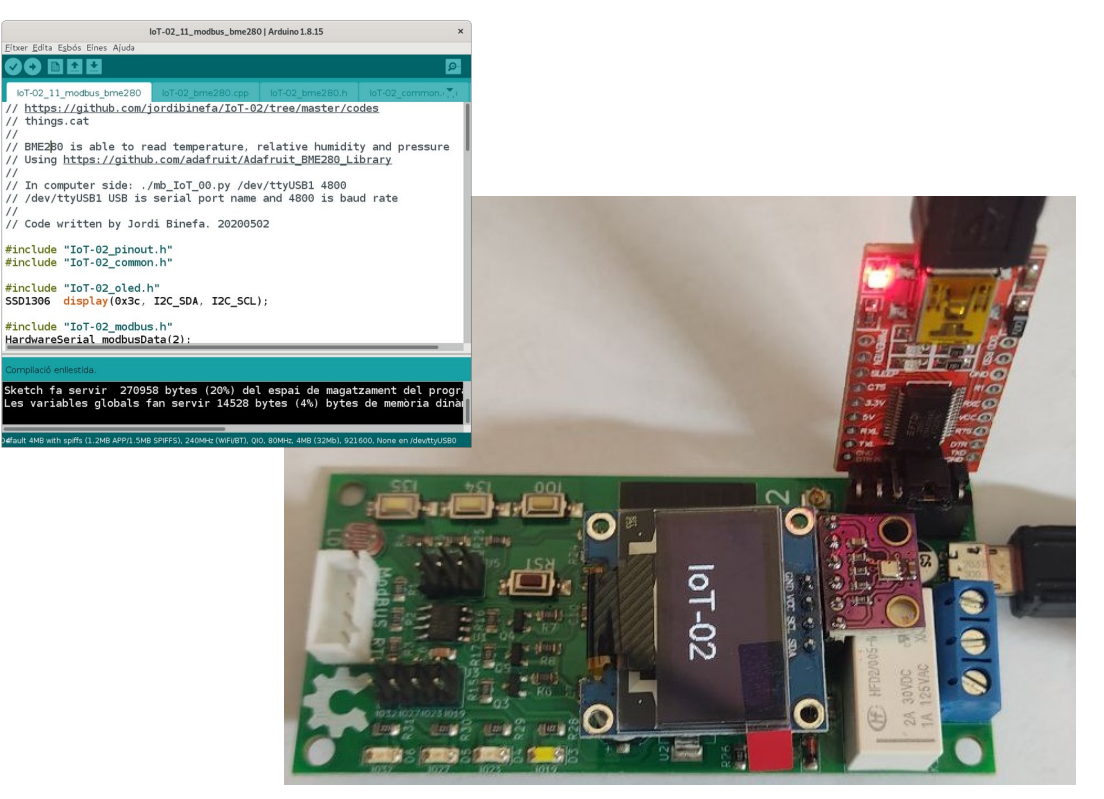

#### Physical connection with other devices

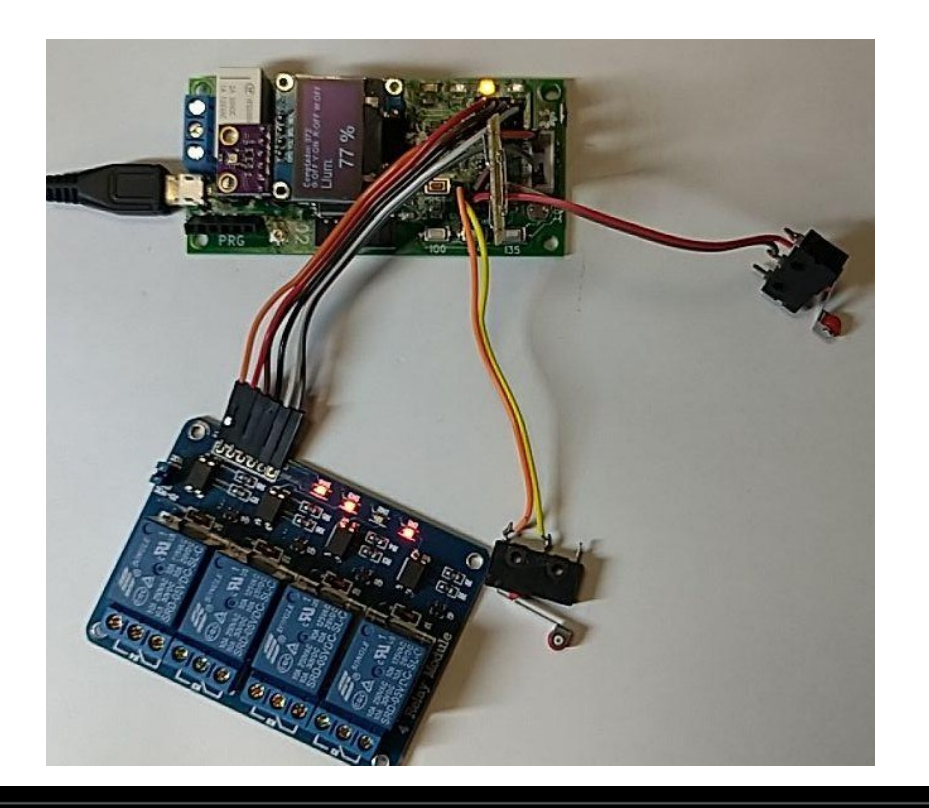

#### **Practical Demonstration**

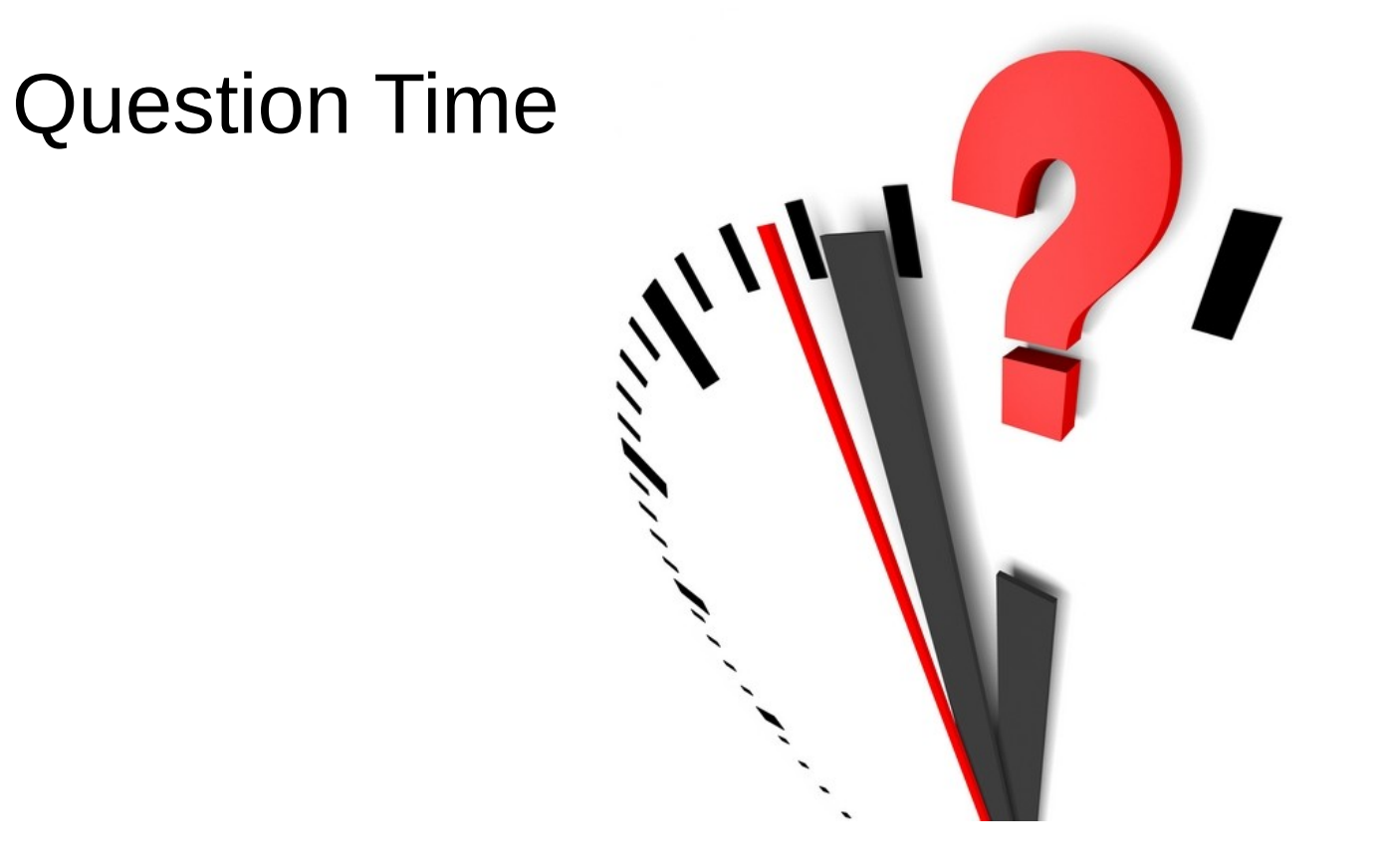